## KONSOLE NASIL ÇALIŞTIRILIR? Masaüstü görünüm karşınızda bulunmaktadır.

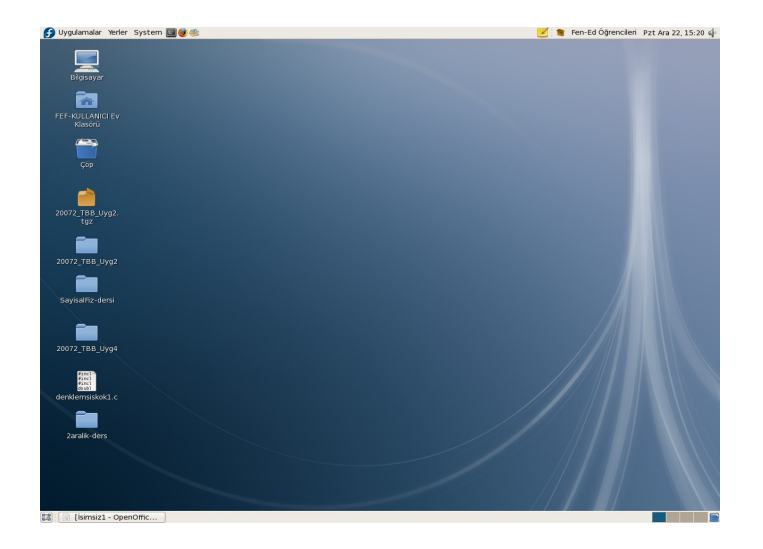

Alt + F2 tuşlarına beraber basarak "uygulama çalıştır" ekranı açılır.

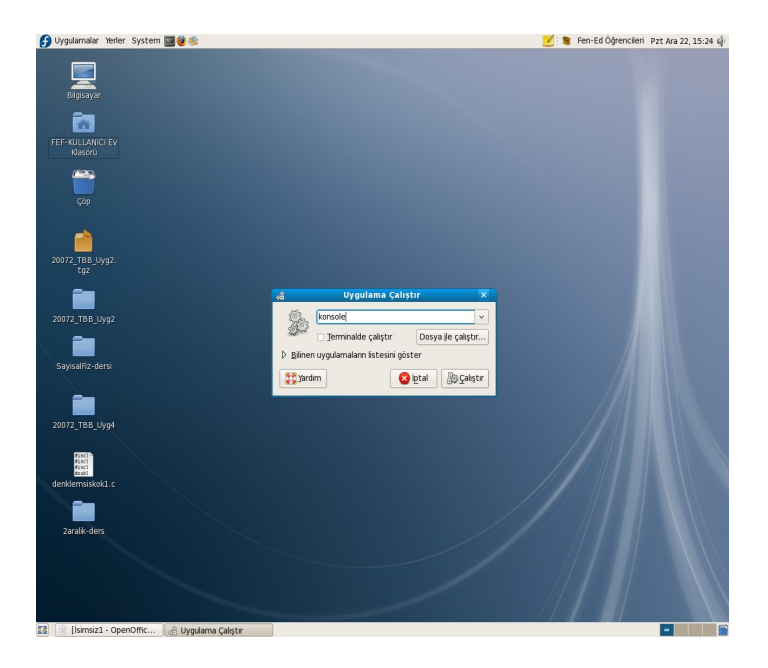

Buraya "konsole" yazılır. Karşınızda konsole programı belirir.

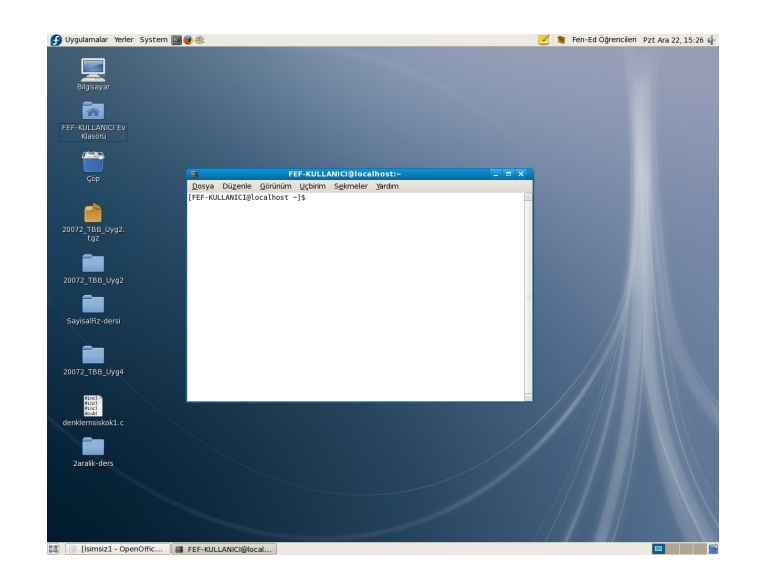

VEYA

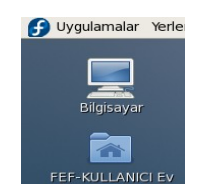

"uygulama" menusunden "uçbirim" veya "konsole" adlı uygulamayı mouse ile çalıştırın.